# 워드프레스로 웹사이트 만들기(Wordpress + MySQL + PV)

WordPress MySQL와 PHP 기반으로 이루어진 CMS(Content Management System)입니다. 워드프레 스와 IXcloud™ k8s을 이용하여 쉽고 빠르게 웹 사이트를 만들 수 있습니다.

▶ 워드프레스로 웹 사이트 만들기

## 워드프레스로 웹 사이트 만들기

#### Step 1. kustomization.yaml 생성

시크릿은 암호나 키 같은 민감한 데이터들을 저장하는 개체입니다. kubectl은 kustomization 파일을 이 용해서 쿠버네티스 개체를 관리합니다. kustomization.yaml의 제네레니터로 시크릿을 생성할 수 있습 니다.

```
$ cat <<EOF >./kustomization.yam]
secretGenerator:
- name: mysql-pass
literals:
- password=YOUR_PASSWORD
EOF
```

· "YOUR\_PASSWORD" : 원하는 암호 입력

#### Step 2. Mysql과 워드프레스 yaml 파일 다운로드

```
$ curl -LO https://k8s.io/examples/application/wordpress/mysql-deployment.yaml
$ curl -LO https://k8s.io/examples/application/wordpress/wordpress-
deployment.yaml
```

· MYSQL\_ROOT\_PASSWORD 환경변수는 시크릿에서 가져와 데이터베이스 암호로 설정합니다.

·WORDPRESS\_DB\_HOST 환경 변수에는 위에서 정의한 MySQL 서비스의 이름이 설정됩니다.

·WordPress는 서비스를 통해 데이터베이스에 접근합니다.

·WORDPRESS\_DB\_PASSWORD 환경 변수에는 kustomize가 생성한 데이터베이스 패스워드가 설정됩니다.

Step 3. 다운받은 yaml 파일 kustomization.yaml에 추가

```
$ cat <<EOF >>./kustomization.yam1
resources:
    - mysql-deployment.yam1
    - wordpress-deployment.yam1
EOF
```

#### Step 4. 적용하고 확인하기(1)

아래와 같이 kubectl apply -f 명령으로 서비스를 배포합니다.

```
$ kubect1 apply -f ./
```

·배포가 완료되면 이제 모든 개체가 존재하는지 확인할 수 있습니다.

#### Step 5. 적용하고 확인하기(2)

| <pre>\$ kubectl get secrets</pre> | ## 응답은 아래와 t | 비슷해야 합니[ | 다.  |
|-----------------------------------|--------------|----------|-----|
| NAME                              | TYPE         | DATA     | AGE |
| mysql-pass-c57bb4t7mf             | Opaque       | 1        | 12s |

·시크릿이 존재하는지 명령어를 실행하여 확인합니다.

### Step 6. 적용하고 확인하기(3)

| <pre>\$ kubectl get p</pre> | vc ##  | 응답은 아  | 래와 비슷해야      | 합니다.         |              |     |
|-----------------------------|--------|--------|--------------|--------------|--------------|-----|
| NAME                        | STATUS | VOLUME | CAPACITY     | ACCESS MODES | STORAGECLASS | AGE |
| mysql-pv-claim              | Bound  | pvc-01 | 20 <b>Gi</b> | RWO          | standard     | 56s |
| wp-pv-claim                 | Bound  | pvc-02 | 20 <b>Gi</b> | RWO          | standard     | 56s |

· 퍼시스턴트 볼륨이 동적으로 프로비저닝 되었는지 확인합니다.

#### Step 7. 적용하고 확인하기(4)

| <pre>\$ kubectl get pods</pre> | ## 응답은 아래외   | 비슷해야  | 합니다.    |          |     |
|--------------------------------|--------------|-------|---------|----------|-----|
| NAME                           |              | READY | STATUS  | RESTARTS | AGE |
| wordpress-mysql-1894           | 417608-x5dzt | 1/1   | Running | 0        | 40s |

· 명령어를 실행하여 파드가 실행 중인지 확인합니다.

## Step 8. 적용하고 확인하기(5)

| <mark>\$</mark> kubectl g | et services word | press ## 응답은 | 아래와 비슷해야 협   | 입니다.         |     |
|---------------------------|------------------|--------------|--------------|--------------|-----|
| NAME                      | ТҮРЕ             | CLUSTER-IP   | EXTERNAL-IP  | PORT(S)      | AGE |
| wordpress                 | LoadBalancer     | 10.0.0.1     | 1.201.170.36 | 80:32366/TCP | 4m  |

· 명령어를 실행하여 서비스가 실행 중인지 확인합니다.

## Step 9. 최종 확인

|                                                                                                    |                           | V |         |
|----------------------------------------------------------------------------------------------------|---------------------------|---|---------|
| English (Unit<br>لامرية المرية<br>العرية المرية<br>مريني الريابيان<br>Azarbaycan<br>Benapyckan<br>Benapyckan<br>Bosanski<br>Català<br>Cebuano | ed States<br>dili<br>Mosa | ) |         |
|                                                                                                    |                           | c | ontinue |

· 브라우저에서 EXTERNAL-IP로 접속하면 워드프레스 초기 화면을 확인할 수 있습니다.